## Информация по подключении GPS модулей к программе AutoExpert и передача данных в ЕИСТО

Уведомляем операторов техосмотра, что по распоряжению КТ МИИР РК, все станции технического осмотра должны передавать свои GPS координаты в ЕИСТО. Возможность передачи GPS данных предусмотрена в программе AutoExpert. Для передачи координат вы должны иметь USB GPS адаптер (U-blox 6,7), подключенный к вашему компьютеру.

Примеры USB GPS трекеров которые вы можете подключить к программе AutoExpert:

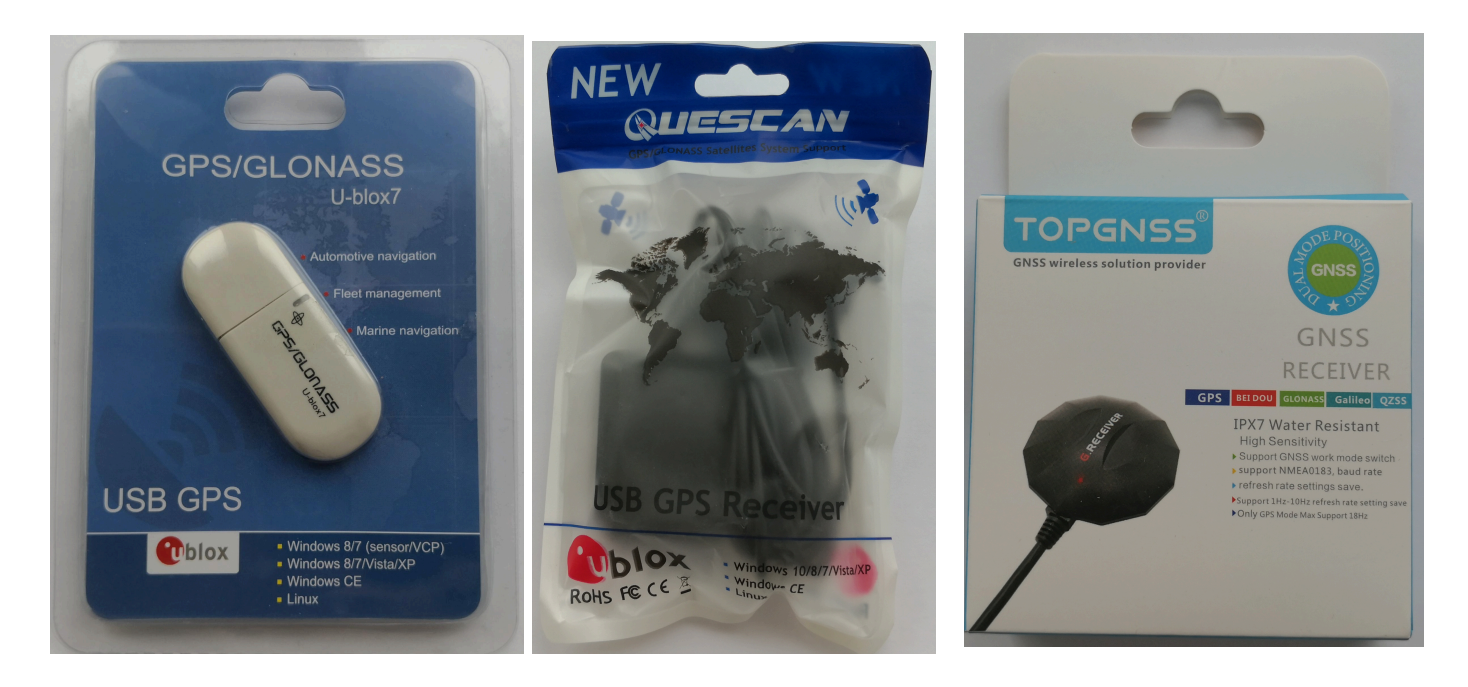

(Вариант 1 совместимых устройств)

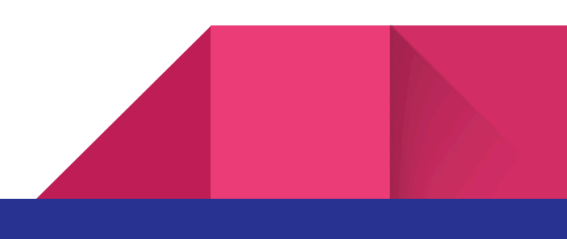

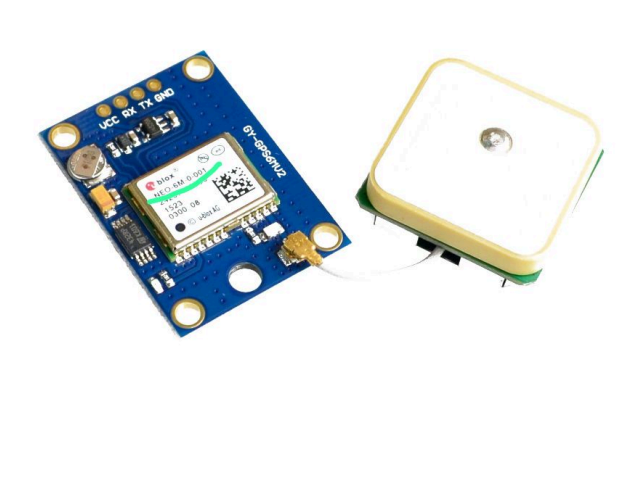

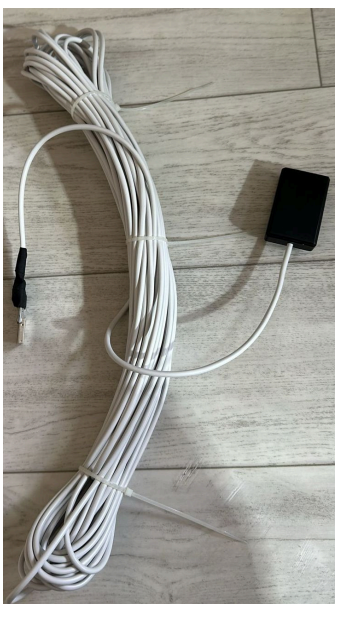

## (Вариант 2) NEO 6М выносной модуль

## GPS NEO 6M с выносной антенной, варианты с длинной кабеля 10 и 20 метров.

Информация приобретению, установке и настройки по регионам:

Контакты WhatsApp:

Алматы и область: +7 707 430 53 31 - Евгений

Тараз, Чимкент, область: +7 777 500 5009 - Санжар

Астана и область: +7 700 599 7983 – Артем

Усть-Каменогорск, ВКО: +7 777 674 80 61 – Александр

Другие регионы: + 7 777 350 68 68 – Александр

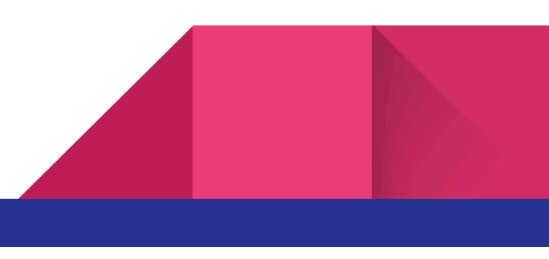

Для настройки передачи данных с трекера в ЕИСТО вам необходимо

- Подключить USB GPS трекер к компьютеру и вывести его за пределы помещения на открытую площадку либо к окну, чтобы он мог свободно находить доступные спутники (лучшая ориентация для лучшего обнаружения спутников это - Север, Северо-Запад и Северо-Восток). Внимание: При первом подключении GPS трекера, поиск спутников может занять длительное время (до 1 часа), далее после отключения и повторного подключения трекера к USB порту, спутники будут находиться быстрей (2-3 минуты). Вы также можете использовать USB удлинитель (не более 5 метров) для вывода GPS трекеров на открытую площадку
- После подключения USB трекера, в программе AutoExpert нужно зайти в меню Приборы -> GPS Трекер. Выбрать COM порт к которому подключен прибор (номер COM порта можно посмотреть в Диспетчере устройств компьютера, вкладка COM порты). Нажать кнопку - Подключить GPS. При дальнейшем перезапуске программы, данные настройки сохранятся и заходить в настройки больше будет не нужно
- При успешном подключении GPS трекера и обнаружении спутников, в окне -Настройки GPS, а также внизу окна Регистрация ДК, будут отображаться GPS координаты вашей станции техосмотра. При создании снимка TC, GPS координаты будут также выводится на фото в левом нижнем углу.
- Каждый раз при успешной регистрации диагностической карты в ЕИСТО, будут передаваться GPS координаты вашей линии технического осмотра. Фото TC в систему ЕИСТО также будет передаваться с отображенными на нем координатами. Для этого должна быть установлена связь со спутниками.

Александр Канин TOO "ЭТОРА Сервис"; ИП "Expert Soft" тел., WhatsApp +77773506868 E-mail: BY\_KAN@MAIL.RU

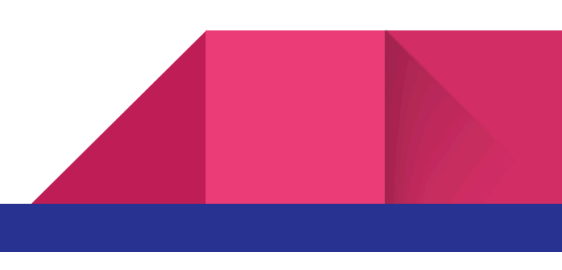